## Installing the Segal Konica Minolta Bizhub C258 Printer – Instructions for Windows

First, download the Windows printer driver from the Konica Minolta drivers download page:

https://onyxweb.mykonicaminolta.com/onestopproductsupport?appMode=public&productId=1876

Click on the **Drivers** tab, then select the Windows version corresponding to the version installed on your computer (most likely Windows 10), then the **PCL** tab, to download the driver file (named **C759 C658\_C368\_C287\_C3851\_Series\_PS\_PCL\_FAX\_v11.1.x.0.zip**). After you've downloaded the file, navigate to the location where you downloaded it, double-click the file to extract the files to your computer and take note of where you extract the files – you will need to know this in the next section, to add the printer.

## Add the printer:

- From the Start menu, Search for and select Control Panel
- Click on **Devices and Printers**.
- In the taskbar, click Add a printer
- Click Add a network, wireless or Bluetooth printer
- Click The printer that I want isn't listed
- Select Add a printer using a TCP/IP address or hostname, and click Next
- For Device Type, select **TCP/IP Device**, for Hostname or IP address, type: **129.105.102.61** and UN-check "Query the printer and automatically select the driver to use". Click **Next**
- Click the **Have Disk...** button.
- Click *Browse...* and navigate to where you extracted the printer driver files.
- Double-click folders in succession (downloaded folder location → Driver → Drivers → PCL → EN
  → Win\_x64) until you see KOAXPJ\_\_.INF and double-click this file then click OK
- Select the KONICA MINOLTA C658SeriesPCL 6 and click Next
- *Recommended:* Modify the name to identify this printer, *e.g.*: **Segal first floor KONICA MINOLTA C258 PCL** (or whatever best identifies this printer for you)
- Click Next
- Select the **Do not share this printer** radio button and click **Next**
- **UNCHECK Set as the default printer** if it is checked (unless this will be your default printer).
- **DO NOT** print a test page; you need to configure this printer first (see next section, to configure the printer).
- Click Finish.

## Configure the printer:

- From the Start menu, Search for and select Control Panel
- Click on Devices and Printers
- Right-click on Segal first floor KONICA MINOLTA C258 (or whatever you named it) and select Printing preferences
- Click on the **Other** tab
- UNCHECK both Excel Job Control and Remove White Background
- Click Apply, then click OK
- Close the Devices and Printers windows

You should now be able to print to this printer.